## **QG** - On-Behalf-Of Requestor

An On-Behalf-Of (OBO) Requestor prepares a PR for a Requestor. There are two ways to add (OBO) Requestor information.

The first option is when the OBO Requestor is creating the shopping cart. But if that opportunity is missed, the information can be added during the PR review process before submitting the PR for approval.

## Option #1

To perform this action in HokieMart while creating the Shopping Cart:

|        | Shop / My Carts and Orders / Open My Activ                                                                                                    | Ve Snopping Cart V / Cart - 40354008 - Drait Requisit |  |  |  |  |
|--------|----------------------------------------------------------------------------------------------------|-------------------------------------------------------|--|--|--|--|
| )<br>2 | Shopping Cart for Ursula                                                                                                    | a Halferty                                            |  |  |  |  |
| ſ      | Cart Name                                                                                                    | 2014-01-06 NROS Order                                 |  |  |  |  |
|        | Priority                                                                                                    | Normal 🗸                                              |  |  |  |  |
| ٥      | Leave date blank unless next fiscal year order<br>(then enter 07/01/2014)<br>Notify AP-Prepayment<br>Prepared for                                          | mm/dd/yyyy                                            |  |  |  |  |
|        | Supplier / Line Item Details                                                                                                    |                                                       |  |  |  |  |
|        | Show line details                                                                                                    |                                                       |  |  |  |  |
|        | New River Office Supply Inc see more info<br>Order Address 2<br>2605 Research Center Dr, Blacksburg, VA 24060 US<br>Add non-catalog item for this supplier |                                                       |  |  |  |  |
|        | Product Description                                                                                                    |                                                       |  |  |  |  |

- Locate "Select a different user.."
- Click on that field to bring up a search window.

A pop-up box will open to choose the name of the Requestor for whom you are preparing the PR.

- Enter the individual's last name.
- If it is a common name, including the first name may be helpful to narrow the search.
- Click "Search."

|                  |        | C |
|------------------|--------|---|
| Jser Search      |        |   |
| Last Name        | Atkins | × |
| First Name       |        |   |
| User Name        |        |   |
| Email            |        |   |
| Department       |        | ~ |
| Results per page | 10 🗸   |   |

QG – OBO Requestor Revised 01.16.14 Possible choices will be returned in the search.

| é https://solutions. | sciquest.com/?retu            | rnFuncti | on=setPrepare    | dForUse    | er&permissions=&Tmstmp=1 | 38 <b>_ 🗆 X</b> |
|----------------------|-------------------------------|----------|------------------|------------|--------------------------|-----------------|
| New Search           |                               |          |                  |            |                          | Close           |
| Results per page 10  | ] Use                         | ers meet | ing the search o | riteria: 1 | Page                     | e 1 of 1 📐 📍    |
| Name                 | <ul> <li>User Name</li> </ul> | ~        | Email            | ~          | Phone                    | Action          |
| Atkins, Regina       | rdove                         | r        | dove@vt.edu      | -          | +1 (540) 231-8544        | [select]        |

| ñ        | HOKIEMART                                                                                                    |                                                                                            | Ursula Halferty 🔻     | ★ Action Items Notification | s 🚦 📜 234.50 USD 🔍 🔨                                      |
|----------|----------------------------------------------------------------------------------------------------|--------------------------------------------------------------------------------------------|-----------------------|-----------------------------|-----------------------------------------------------------|
| Ë        | 📜 Shop 👌 My Carts and Orders 👌 Open My Active Shopping Cart 🗢 👌 Cart - 46544003 - Draft Requisition                                                                                                    |                                                                                            |                       |                             | DLogout                                                   |
| <u>)</u> | <ul> <li>Almost ready to go! The list below needs to be addressed before the cart can be submitted.</li> <li>Requisition can only contain one supplier. Remove or Move the items to another draft cart.</li> </ul> |                                                                                            |                       |                             | Continue Shopping                                         |
| i⊿<br>£  | Shopping Cart for Unsule Hollerly Add Non-Gatalog Item                                                                                                    | Sare                                                                                       |                       | 2 Ite                       | m(s) for a total of <b>234.50</b> uso Proceed to Checkout |
| \$       | Cart Name 2014-01-12 halfertu 02 Internal Note<br>Priority Send to Supplier?<br>Leave date blank unless neut fiscal year order<br>(then enter 07/01/2014)<br>Notify AP-Prepayment Regina Atkins                    | add note<br>HolieMart Will Deliver<br>Select from profile values<br>Select from all values | Note to all Suppliers | add note                    |                                                           |
|          | Supplier / Line Item Details                                                                                                    |                                                                                            |                       |                             | ?                                                         |

After adding the desired items to a Cart, the On-Behalf-Of (OBO) Requestor should click on the **"Proceed to Checkout"** button.

## **Option #2**

If the **"Prepared for"** option was missed while creating the Shopping cart, once the PR has been created, the OBO Requestor can update the information contained in the **General** section block.

| Requisition | Approvals Comments Attachments History       |   |
|-------------|----------------------------------------------|---|
| Summary     | Shipping   Billing   Funding   Supplier Info |   |
| Hide header |                                              |   |
|             | General                                      |   |
| Cart Name   | 2014-01-06 NROS Order                        | ( |
| Priority    | Normal                                       |   |
| Work Order  | Number N/A<br>N/A                            |   |
|             |                                              |   |

*QG – OBO Requestor Revised 01.16.14* 

- The information contained in this block contains an additional field "Prepared For".
- Click "Edit" to activate the General Section block.
- Click on "Select a different user" located just above the box Work Order Number.

|                                                                           | General                                              |    |
|---------------------------------------------------------------------------|------------------------------------------------------|----|
| Seneral                                                                   |                                                      | ?) |
| Cart Name                                                                 | 2014-01-06 NROS Order                                |    |
| Priority                                                                  | Normal 🗸                                             |    |
| Leave date blank unless next fiscal year<br>order (then enter 07/01/2014) | mm/dd/yyyy                                           |    |
| Prepared by                                                               | Ursula Halferty                                      |    |
| Prepared for                                                              | Ursula Halferty<br>Select a different user           |    |
| Work Order Number                                                         | N/A                                                  |    |
|                                                                           | Select from profile values<br>Select from all values |    |
|                                                                           | Save Cancel                                          |    |

A pop-up box will open to choose the name of the Requestor for whom you are preparing the PR.

- Enter the individual's last name. If it is a common name, first name may be helpful.
- Click "Search."

| é https://solutions.sciquest | .com/?Tmstmp=1389041289989270&returnFunction=set | PreparedForUs 💶 🗙 |
|------------------------------|--------------------------------------------------|-------------------|
|                              |                                                  | Close             |
| User Search                  |                                                  | ?                 |
| Last Name                    | Atkins ×                                         |                   |
| First Name                   |                                                  |                   |
| User Name                    |                                                  |                   |
| Email                        |                                                  |                   |
| Department                   | $\checkmark$                                     |                   |
| Results per page             | 10 🗸                                             |                   |
|                              | Search                                           |                   |

Possible choices will be returned in the search.

| 😢 https://solutions.sciquest.com/?returnFunction=setPreparedForUser&permissions=&Tmstmp=138 💶 🗖 🗙 |                               |        |                            |                   |              |
|---------------------------------------------------------------------------------------------------|-------------------------------|--------|----------------------------|-------------------|--------------|
| New Search                                                                                        |                               |        |                            |                   | Close        |
| Results per page 10 🗸                                                                             | Use                           | ers me | eting the search criteria: | 1 Page            | e 1 of 1 📐 💡 |
| Name                                                                                              | <ul> <li>User Name</li> </ul> |        | Email 🗠                    | Phone             | Action       |
| Atkins, Regina                                                                                    | rdove                         |        | rdove@vt.edu               | +1 (540) 231-8544 | [select]     |

*QG – OBO Requestor Revised 01.16.14* 

- Under Action. Choose "select".
- This will populate a "Prepared For" name.
- When reviewing the cart, both "Prepared by" and "Prepared for" will be displayed.
- Click "Save" and continue to process the order as usual.

| -                                                                         | General                                              | ?   |
|---------------------------------------------------------------------------|------------------------------------------------------|-----|
| General                                                                   |                                                      | ? X |
| Cart Name                                                                 | 2014-01-06 NROS Order ×                              |     |
| Priority                                                                  | Normal 🗸                                             |     |
| Leave date blank unless next fiscal year<br>order (then enter 07/01/2014) | mm/dd/yyyy                                           |     |
| Prepared by                                                               | Ursula Halferty                                      |     |
| Prepared for                                                              | Regina Atkins<br>Select a different user             |     |
| Work Order Number                                                         | N/A                                                  |     |
|                                                                           | Select from profile values<br>Select from all values |     |
|                                                                           |                                                      |     |
|                                                                           | Save Cancel                                          |     |

|                                | <ul> <li>You need to be aware of the following is</li> <li>Warning: Verify delivery method in "Send to S</li> </ul> | sue(s), but it will not<br>supplier?" field |
|--------------------------------|----------------------------------------------------------------------------------------------------|---------------------------------------------|
| Requisition Approvals Com      | ments Attachments History                                                                                           |                                             |
| Summary Shipping               | Billing Funding Supplier Info                                                                                       |                                             |
| Hide header                    |                                                                                                    |                                             |
|                                | General                                                                                                    | ?                                           |
| Cart Name                      | 2014-01-12 halfertu 02                                                                                              | edit                                        |
| Priority                       | Normal                                                                                                    |                                             |
| Leave date blank unless next f | iscal year no value                                                                                                 |                                             |
| order (then enter 07/01/2014)  |                                                                                                    |                                             |
| Prepared by                    | Ursula Halferty                                                                                                    |                                             |
| Prepared for                   | Regina Atkins                                                                                                    |                                             |
| Work Order Number              | N/A                                                                                                    |                                             |
|                                | N/A                                                                                                    |                                             |
|                                |                                                                                                    |                                             |
|                                |                                                                                                    |                                             |
|                                |                                                                                                    |                                             |
|                                |                                                                                                    |                                             |
|                                |                                                                                                    |                                             |

*QG – OBO Requestor Revised 01.16.14*